# บทที่ 6 การบันทึกขอเปลี่ยนกะ

### < วัตถุประสงค์

เพื่อให้พนักงานสามารถบันทึกขออนุมัติเปลี่ยนกะการทำงาน ด้วยตนเองผ่าน Smart Phone ได้ โดยพนักงานจะสามารถ ตรวจสอบได้ว่าตัวเองบันทึกเอกสารอะไรไป และเอกสารถูกอนุมัติหรือยัง

ซึ่งผู้ใช้งานที่ต้องการให้พนักงานร้องขอข้อมูลในหมวดขอบันทึกเอกสารนั้นจะต้องซื้อระบบ Time Attendance (TM) จึง จะใช้งานในหมวดนี้ได้

## การบันทึกเอกสารขอเปลี่ยนกะ

้วิธีการบันทึกขอเปลี่ยนกะ สามารถบันทึกได้ดังนี้

>> เข้า Bplus HRM Connect บน Smart Phone →เลือก หน้าจอหลัก → เลือก เมนู ขอเปลี่ยนกะ → กด ขอ เปลี่ยนกะ จากนั้น จะมีหน้าต่างขึ้นมาให้พนักงานยืนยันการทำรายการ

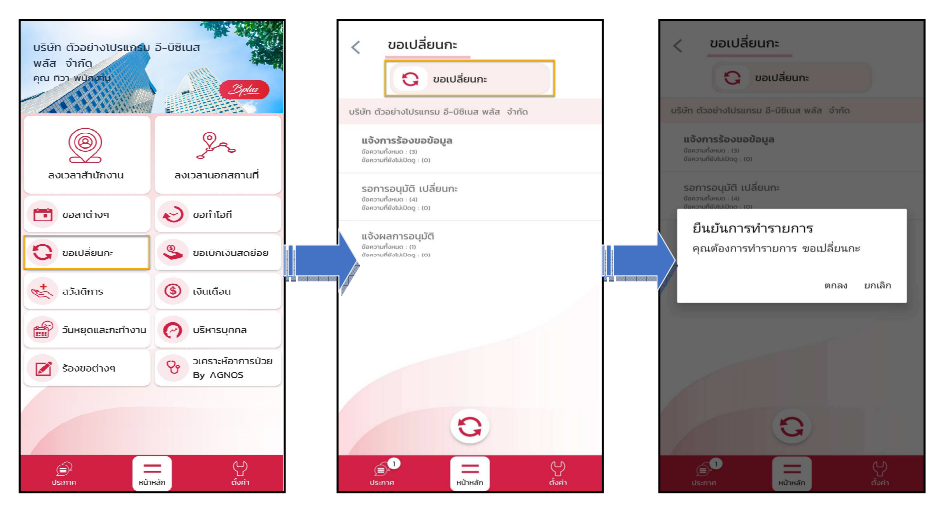

> เมื่อขึ้นขันการทำรายการเรียบร้อยแล้ว Bplus HRM Connect จะพามาที่หน้าจองอเปลี่ยนกะ ให้โดยอัตโนมัติ →
 เลือก วันที่ ที่ต้องการงอเปลี่ยนกะ → เลือก กะเดิม ที่ประกาศกะไว้ → เลือก กะใหม่ที่ด้องการเปลี่ยน → บันทึก รายละเอียด
 → เลือก ตกลง → หากต้องการแนบรูปภาพ กด ตกลง หากไม่ต้องการแนบภาพ กด ไม่

| 🗲 ขอเปลี่ยนกะ       |                                                                                                    | บี         |      |      |      |       |     | 🔶 ขอเปลี่ยนกะ |                                         |
|---------------------|----------------------------------------------------------------------------------------------------|------------|------|------|------|-------|-----|---------------|-----------------------------------------|
| วันที่              |                                                                                                    |            | 2567 |      |      |       |     | -             | วันที่ วันที่                           |
| 6 ส.ค. 67           |                                                                                                    | เดือน      | สิง  | หาคม |      |       |     | •             | 6 ส.ค. 67 6 ส.ค. 67                     |
| กะปัจจุบัน          |                                                                                                    |            |      |      |      |       |     |               | กะปัจจุบัน กะปัจจุบัน                   |
| ไม่กำหนด 🗸          |                                                                                                    | วัน<br>อา. | ຈ.   | Ð.   | w.   | พฤ.   | FI. | a.            | Day 08:30-17:30                         |
| กะที่ต้องการเปลี่ยน | a constantino de la constantino de la constant |            |      |      |      | 1     | 2   | З             | กะที่ต้ ตัวเลือก<br>กะที่ต้องการเปลี่ยน |
| ไม่กำหนด 🔹          |                                                                                                    | 4          | 5    | 6    | 7    | 8     | 9   | 10            | Off 08.30-17.30                         |
| รายละเอียด          |                                                                                                    | 11         | 12   | 13   | 14   | 15    | 16  | 17            | รายละเอียด เม่                          |
|                     |                                                                                                    | 18         | 19   | 20   | 21   | 22    | 23  | 24            | ขอสลับวันหยุด                           |
|                     |                                                                                                    | 25         | 26   | 27   | 28   | 29    | 30  | 31            |                                         |
| ตกลง ยกเล็ก         |                                                                                                    |            |      |      | L.L. |       |     |               | ตกลง ยกเลิก                             |
|                     |                                                                                                    |            | -    | ตกลง | 5 E  | กเล่ก |     |               |                                         |

 เมื่อทำรายการเรียบร้อยแล้วที่ Bplus HRM Connect จะแบ่งข้อความแจ้งเตือนออกเป็น 2 หัวข้อ คือการร้องขอ (Request) และการตอบกลับ (Respond)

🟶 Request (ของพนักงาน)

การร้องขอของพนักงาน (Request) คือ หน้าจอ <u>แจ้งการร้องขอข้อมูล</u> พนักงานสามารถตรวจสอบได้ว่า ได้ทำการร้อง ขอรายการอะไรไป ซึ่งในหัวข้อนี้ได้แจ้งรายละเอียดให้ทราบว่ามีการบันทึกขอเปลี่ยนกะ

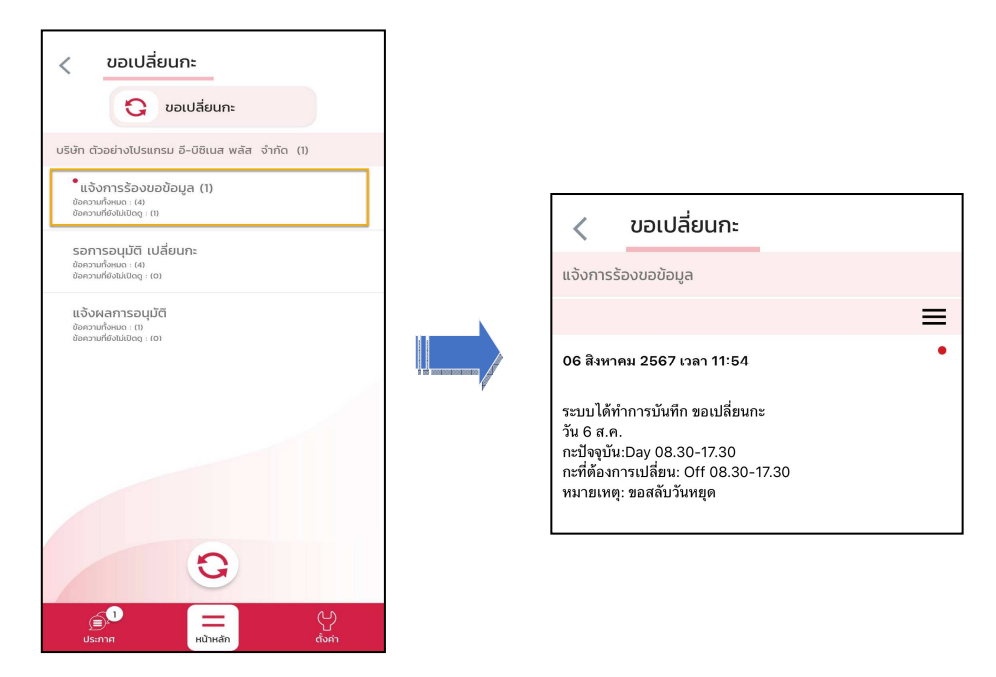

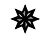

#### Respond (ของพนักงาน)

การตอบกลับของพนักงาน (Respond) หน้าจอ <u>ขออนุมัติ เปลี่ยนกะ</u> พนักงานสามารถตรวจสอบรายละเอียดที่ทำการ ขอเปลี่ยนกะไปได้ ซึ่งจะแสดงรายละเอียดให้ทราบว่าต้องการขอเปลี่ยนกะวันไหน จากกะการทำงานใด เป็นกะการทำงานใด

| 🗶 ขอเปลี่ยนกะ                                                                |                                                                                                    |
|------------------------------------------------------------------------------|----------------------------------------------------------------------------------------------------|
| 😯 ขอเปลี่ยนกะ                                                                | < ขอเปลี่ยนกะ                                                                                                    |
| บริษัท ตัวอย่างโปรแกรม อี-บิชิเนส พลัส จำกัด                                 | ขออนุมัติ เปลี่ยนกะ                                                                                                    |
| ແຈ້งการຮ້องขอข้อมูล<br><sub>ຍັຄຈາມທັ່</sub> ຈແທ                              | =                                                                                                    |
| ข้อความที่ยังไม่เปิดดู : (0)                                                 | 06 สิงหาคม 2567 เวลา 11:54                                                                                                    |
| ขออนุมัติ เปลี่ยนกะ<br>ข้อความที่ชงเนด : (1)<br>ข้อความที่ชังไม่เปิดดู : (0) | เรียนคุณ ศิระ ชาติพจน์                                                                                                    |
| แจ้งผลการอนุมัติ<br>ของวนที่องไม่ปัดดู: (0)<br>ของวนที่ยังไม่ปัดดู: (0)      | ด้วยคุณ ที่วา พนักงาน<br>ตำแหน่ง ผลิต<br>ไซด์วาน ตลึงชั้น<br>ส่วนงาน ไม่สังกัดหน่วยงาน<br>แหนก ผลิต<br>สาขา สำนักงานใหญ่                                                  |
| 0                                                                            | มีความประสงค์เปลี่ยนกะการทำงาน<br>ช่วงวันที่ :<br>06/08/2567-06/08/2567<br>จากกะ :<br>A02.Day 08.30-17.30<br>เป็นกะ :<br>B02.0ff 08.30-17.30<br>เหตุผล :<br>ขอสลับวันหยุด |
| (j) (j) (j) (j) (j) (j) (j) (j) (j) (j)                                      | จึงเรียนมาเพื่อพิจารณาอนุมัต                                                                                                    |

#### 🟶 Request(ของผู้อนุมัติ)

การร้องขอของผู้อนุมัติ (Request) เมื่อพนักงานใด้รับการตอบกลับว่ามีการทำรายการขอเปลี่ยนกะเข้ามาแล้ว ในขณะเดียวกันระบบจะส่งการร้องขอไปที่ผู้อนุมัติให้พิจารณาการขอเปลี่ยนกะของพนักงาน โดยที่หน้าจอตรวจสอบรายการ ของผู้อนุมัติ จะมีข้อความแจ้งเตือนที่การร้องขอ (Request) หัวข้อ <u>รอการอนุมัติ เปลี่ยนกะ</u>

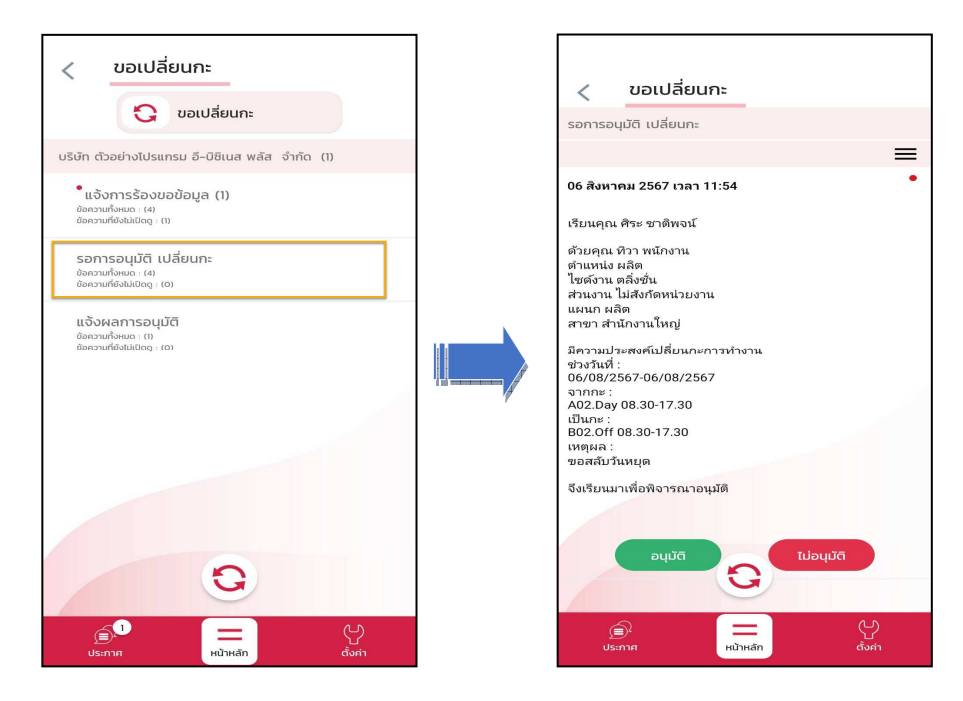

เมื่อผู้อนุมัติทำการเลือก อนุมัติ หรือ ไม่อนุมัติ แล้วจะมีหน้าจอให้บันทึกเหตุผลประกอบการพิจารณาในครั้งนั้นๆ
 ด้วย จากนั้นกด บันทึก → ระบบจะทำการส่งผลการพิจารณาไปให้พนักงานและผู้อนุมัติพร้อมกัน

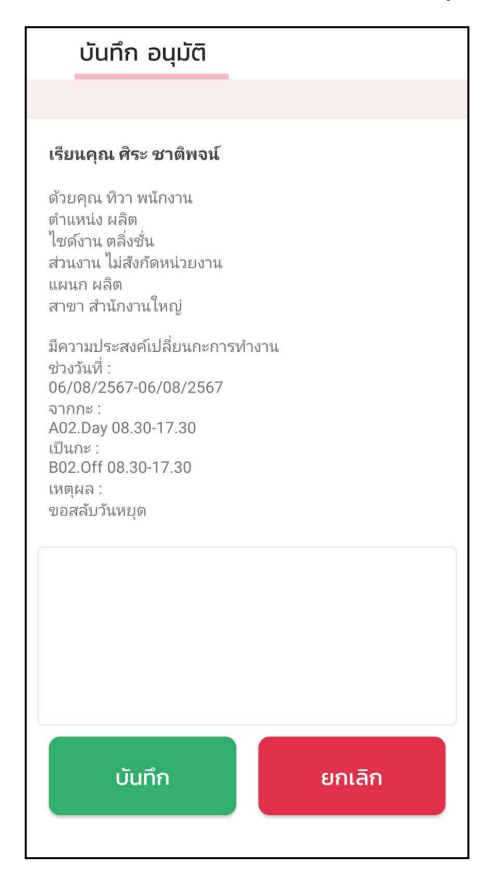

🟶 Respond (ของพนักงานและผู้อนุมัติ)

การตอบกลับของพนักงานและผู้อนุมัติ (Respond) เมื่อผู้อนุมัติทำรายการพิจารณาแล้ว ระบบจะส่งผลการพิจารณา ไปให้พนักงานและผู้อนุมัติพร้อมกัน โดยระบบจะส่งข้อกวามไปที่การตอบกลับหัวข้อ <u>แจ้งผลการอนุมัต</u>ิ

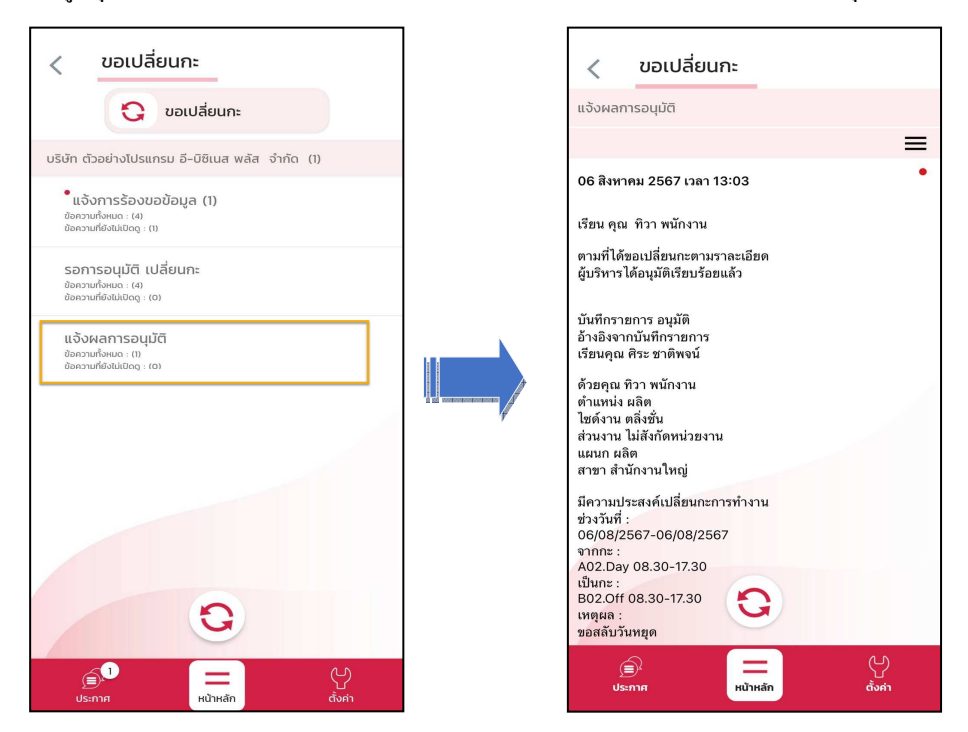

💠 การอ่านข้อมูลที่พนักงานขอเปลี่ยนกะจากมือถือเข้าโปรแกรมเงินเดือน

▶ การอ่านข้อมูลที่พนักงานขอเปลี่ยนกะจากมือถือเข้าโปรแกรมเงินเดือนสามารถทำได้ดังนี้ ไปคลิกที่ กะการทำงาน

→ คลิกปุ่ม เพิ่มเติม → เลือก อ่านจากแฟ้มเปลี่ยนกะบนมือถือ → จากนั้นเลือกช่วงวันที่ที่ต้องการ → เลือก บันทึก

| 🙈 กะห่างาน                                                                                                    |                                                             |                                                                 |                                                                                                    |
|----------------------------------------------------------------------------------------------------|-------------------------------------------------------------|-----------------------------------------------------------------|----------------------------------------------------------------------------------------------------|
| แฟ้ม นำเข้า ศานวณ ฐา                                                                                                    | ยงาน หน้าด่าง วิธีใช้<br>เพิ่มเติม (ก็ไข ลบ พื้นฟู          | Д 20<br>คันหา สอบถาม                                            |                                                                                                    |
| <ul> <li>รังานเงินเดือน</li> <li>ข้อมูลแต่ละงวด</li> <li>มอแต่ละงวด</li> <li>ผลการศานวณ</li> <li>ด้งคำ</li> <li>รังานบันทึกเวลา</li> <li>รังานบันทึกเวลา</li> <li>เวลาทำงาน</li> <li>กะการทำงาน</li> <li>กะกรทำงาน</li> <li>อบุมัติล่วงเวลา</li> <li>อบุมัติล่วงนลา</li> <li>อบุมัติล่วงนลา</li> <li>ด้ารศานวณ</li> <li>ผลการศานวณ</li> <li>ด้ารค่า</li> </ul> | ประกาศกะตามตารางทำงาน(U)<br>ประกาศกะแบบเวลาทำงานก็งคงที่(V) | ต้นสังกัดพนักงาน<br>超 สาขา<br>通 แมนก<br>通 หน่วยงาน<br>超 ไปดังาน | สามปันทึกการของปลี่ยนกรจากมือก็อ ×<br>แพิม แก้ไข เหม่าต่าง วิธีไข้ @ ■ ©<br>การองป้อยูล<br>กำหนดช่วงหนักงาน ทุกคน ✓ ©<br>ส่งแต่วนที่ 01/08/2567<br>ซึ่ง<br>ม1/08/2567<br>©<br>รัง 31/08/2567 |

➢ การตรวจสอบข้อมูลที่ถูกอ่านเข้าโปรแกรมเงินเดือนแล้ว สามารถทำได้ดังนี้ ไปคลิกที่ กะการทำงาน → เลือก พนักงานคนที่ต้องการ → จะเห็นว่ามีการเปลี่ยนกะจาก A02 Day 08.30-17.30 น. เป็นกะ B02 Off 08.30-17.30 น. ตามที่ได้มีการ อนุมัติเข้ามา

| 🙈 กะทำงาน                                                                  |                                                                                  |                                |                                       |                                                                                                    |
|----------------------------------------------------------------------------|----------------------------------------------------------------------------------|--------------------------------|---------------------------------------|----------------------------------------------------------------------------------------------------|
| แฟ้ม นำเข้า ศานวณ ฐายงาน                                                   | หน้าต่าง วิธีใช้                                                                 |                                |                                       |                                                                                                    |
| และ<br>โลร์องคิดเลข ปฏิทิน เพิ่ม                                           | 🕽 💿 💿 🥥<br>ເຄິມ ແກ້ໃນ ຄນ ສືນ                                                     | ไป<br>มปู่<br>ค้นหา            | 🍠 🧔<br>สอบถาม แจ้งข่าว                | <ul> <li>(2)</li> <li>(3)</li> <li>(3)</li> <li>(5)</li> <li>(1)</li> <li>(1)</li></ul> |
| ั∛ งานเงินเดือน                                                            | กะทำงาน                                                                          |                                |                                       |                                                                                                    |
| 🔯 ข้อมูลแต่ละงวด                                                           | ✓ ต้นสังกัดพนักงาน ✓ 🥶 สาขา                                                      | วันที่ กะ<br>≧ 01/08/2 A02     | ช็อกะ<br>Day 08.30-17.30              | เวลาที่บันทึก หมายเห                                                                                                    |
| 🧼ผลการศานวณ                                                                | <ul> <li></li></ul>                                                              | ✓ 02/08/2 A02<br>✓ 03/08/2 C01 | Day 08.30-17.30<br>กะท่างานนอกสถานที่ | 02/08/2567 07:50 02/08/2<br>03/08/2567 09:10 03/08/2                                                                                                    |
| <ul> <li>ฺํํ๛ํฺ๛ํ</li> <li>ํ๛ํ๛ํ๛ํ๛ํ๛๛๛๛๛๛๛๛๛๛๛๛๛๛๛๛๛๛๛๛๛๛๛๛๛๛๛๛</li></ul> | <ul> <li>200 ที่ว่า พนักงาน</li> <li>2567</li> <li>300 บวรวครี บริหาร</li> </ul> | ■ 04/08/2 B02 ✓ 05/08/2 A02    | Off 08.30-17.30<br>Day 08.30-17.30    | 05/08/2567 08:30 05/08/2                                                                                                    |
| 📸 เวลาทำงาน                                                                |                                                                                  | B 06/08/2 B02<br>B 07/08/2 A02 | Off 08.30-17.30                       |                                                                                                    |
| สามาระหารทำงาน                                                             | <u>เซ</u> ี หน่วยงาน<br><u>เซี</u> ไซด์งาน                                       | ✓ 08/08/2 C01                  | กะทางานนอกสถานที่<br>Day 08.30-17.30  | 08/08/2567 11:00                                                                                                    |
| 🍄 อนุมัติล่วงเวลา                                                          |                                                                                  | ■ 10/08/2 A02 ■ 11/08/2 B02    | Day 08.30-17.30<br>Off 08.30-17.30    |                                                                                                    |
| 婱 อนุมัติลางาน                                                             |                                                                                  | ■ 12/08/2 A02                  | Day 08.30-17.30                       |                                                                                                    |
| 📳 ผลการศำนวณ                                                               |                                                                                  | ■ 13/08/2 A02<br>■ 14/08/2 A02 | Day 08.30-17.30                       |                                                                                                    |
| 🧔 ตั้งค่า                                                                  |                                                                                  | ■ 15/08/2 A02                  | Day 08.30-17.30                       |                                                                                                    |
| ั∛ งานผ่านเว็ป                                                             |                                                                                  |                                |                                       |                                                                                                    |
| 🝞 ผลอนุมัติผ่านเว็ป                                                        |                                                                                  |                                |                                       |                                                                                                    |